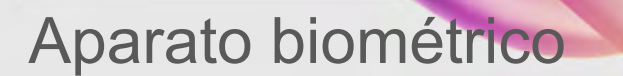

Flash

Los valores, metodologías y propuestas acá mostrados son únicamente ilustrativos y no representan una meta, obligación ni garantía alguna a favor de los Brand Leaders por parte de Flash Servicios Perú S.R.L. El receptor de este mensaje está en total libertad de realizar sus acciones de acuerdo a su propio criterio y según las libertades de su negocio independiente.

## Aparato biométrico

#### ¿Qué necesitas para usarlo?

Un equipo biométrico (únicamente TC y superiores)

- 2 Una computadora con software Windows. El equipo biométrico no es compatible con Mac (Apple)
- 3 Una SIM Card Flash Mobile sin activar
  - Estar al lado del cliente para activar su SIM Card

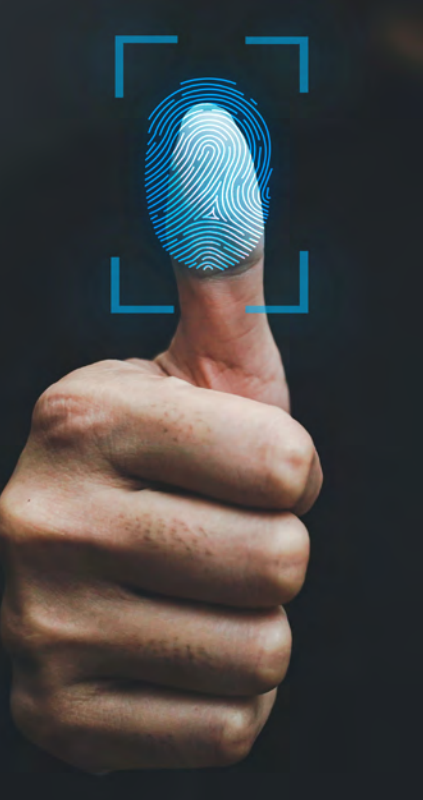

1. Instala el *driver* (software) del equipo biométrico. <u>Descárgalo aquí</u>

2. Una vez instalado el aparato biométrico, ve a https://flashmobile.pe/pe-es/activacion

- a. Llena los datos de tu cliente para activarlo
- b. Haz clic en Enviar solicitud

| Where an     | X O Desense Deckboard X O Kobil Scientifice X A USG 400 As a case X A Victor of A definition                                                                                                    | a ×                   |
|--------------|----------------------------------------------------------------------------------------------------|-----------------------|
| vinusepp     | A Vio renum   flashenabila sur per undi sent/ins. or/stitung: A vio renum   flashenabila sur per undi sent/ins. or/stitung:                                                                                                    | Actualizar 1          |
| 1 Apicacores | s 📲 transmission narminolonicamission national completerational completeration of the completeration of the c | Lista de lectura      |
|              | Código de Brand Leader: El código de Brand Leader es el número con el que<br>identificamos a nuestros Brand Leaders de Flash. Tu<br>Brand Leader es la persona que te entregó tu SIM Card.                                                                                                    |                       |
|              | Z He leido y acepto la Política de privacidad de datos personales.                                                                                                    |                       |
|              | ¿Quieres portar tu número?                                                                                                    |                       |
|              | ◯ Sì, quiero portar mi número actual 💿 No, quiero tener un número nuevo                                                                                                    |                       |
|              | Enviar solicitud                                                                                                    |                       |
|              |                                                                                                    | (e)<br>HAT<br>lettles |
|              |                                                                                                    |                       |
| U.are.U_W    |                                                                                                    | var todo X            |
| 00:01:17     | 7 / 0023137 📢 Veteodad 🖌                                                                                                    |                       |
|              | Laptop Pro                                                                                                    |                       |
| 1            |                                                                                                    |                       |
|              |                                                                                                    |                       |

3. Aparecerá la pantalla de validación biométrica. Tendrás que hacer clic en *Usar dispositivo de escaneo* 

4. Después, validar los datos de tu cliente. Revísalos bien y luego acepta los términos y condiciones (son los mismos pasos que segues por la app)

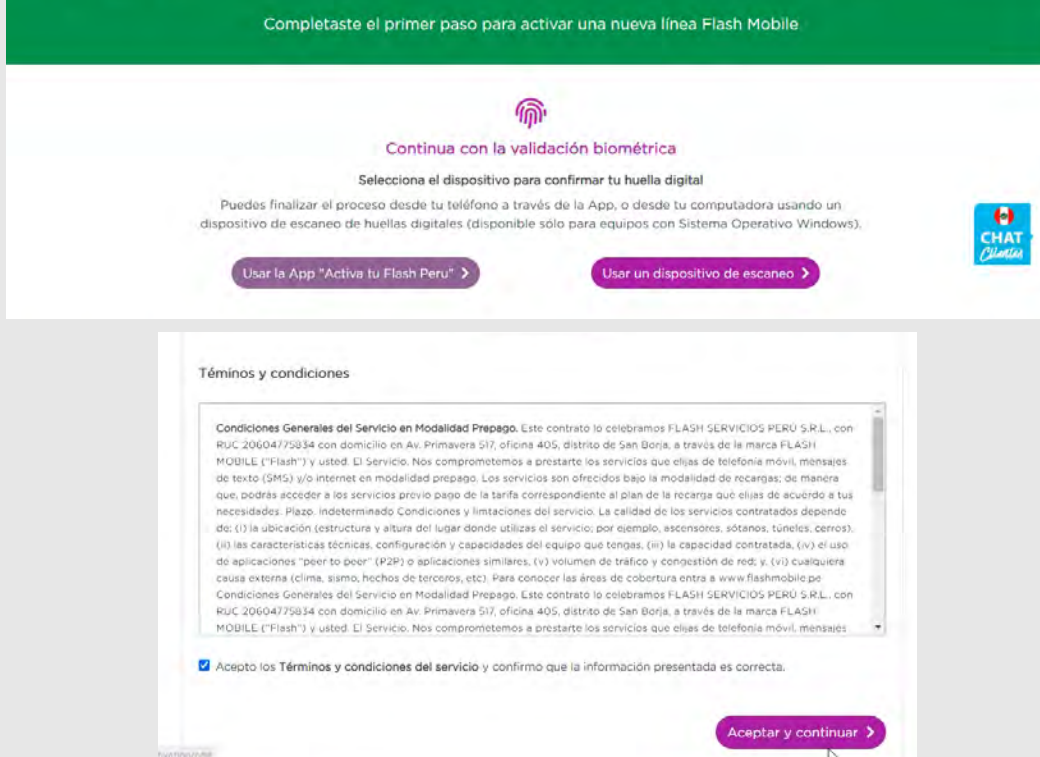

5. Ahora hay que validar el PUK que viene en la SIM Card Flash Mobile no activaca. Anota el PUK y haz clik en *Confirmar PUK* 

6. En *Validación biométrica*, coloca primero tus dedos en el aparato biométrico (preferentemente índice y pulgar), según indica la imagen. Luego haz clic en *Validad huella* 

| Valluacion de Silei Caru             |                                                          |
|--------------------------------------|----------------------------------------------------------|
| Ingresa el número PUK para validar t | u SIM Card Flash                                         |
|                                      |                                                          |
|                                      |                                                          |
|                                      | attinut.                                                 |
|                                      | activities                                               |
|                                      |                                                          |
|                                      | 😁 azamajatzenteka 💌                                      |
|                                      |                                                          |
|                                      |                                                          |
|                                      |                                                          |
| El sómere Di W Mars O d'altes C      | a constant of the second of the second of the City Const |
| El humero POR tiene 8 digitos. Si    | encuentra en la esquina interior derecha de tu Sim Card  |
| Número PUK                           |                                                          |
|                                      | N                                                        |
|                                      | La                                                       |
|                                      |                                                          |
|                                      | Confirmer Di IIC                                         |
|                                      | Commar POR                                               |

#### Validación biométrica

Para continuar, asegúrate de que el dispositivo de escaneo esté correctamente conectado a tu computadora y sea reconocido

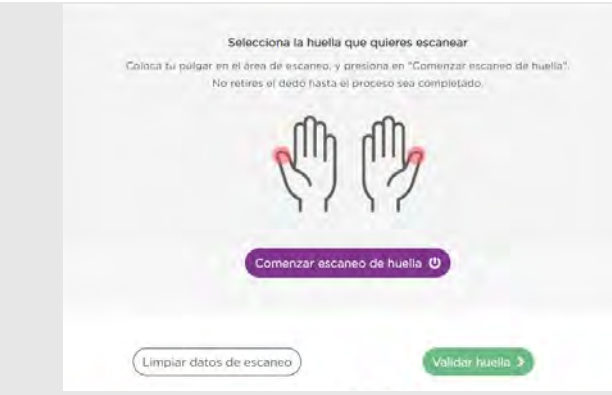

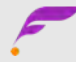

7. ¡Listo! Tu SIM Card Flash Mobile ya está activada

8. Si hay algún error, lo verás en la pantalla. Si lo ves, debes hacer clic en *Limpiar datos de escaneo* y después tendrás que repetir el punto 6

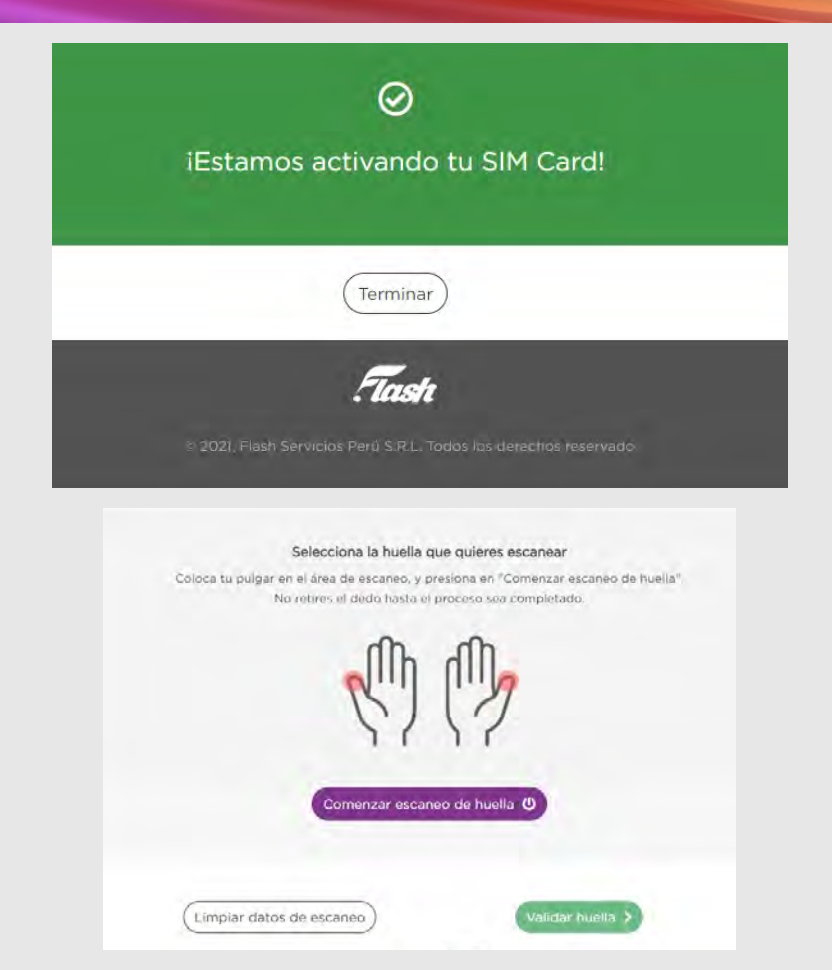

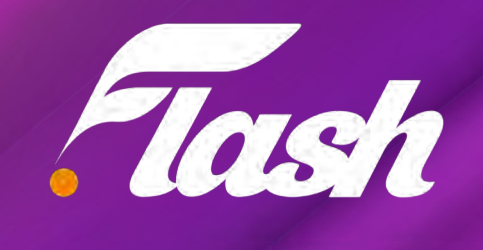